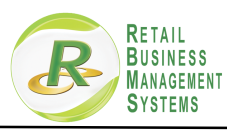

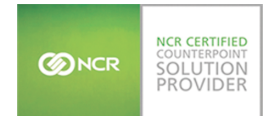

#### New Jersey Sales Tax Customer – Must Read

Effective January 1, 2018 the Standard New Jersey Sales tax will change from 6.875% to 6.625%. If you sell products and collect Sales Tax in the New Jersey you must change the sales tax rate in Counterpoint. This is ONLY for Standard Sales Tax.

This guide will instruct you how to change the Sales tax code in Counterpoint.

Step 1. Log into Counterpoint and click on the Setup Button

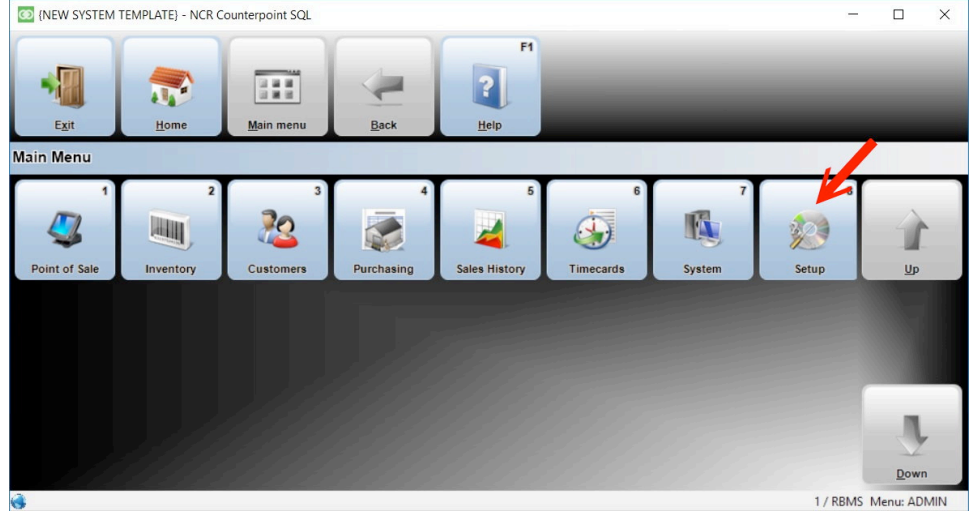

## Step 2. Click on the Point of Sale Button

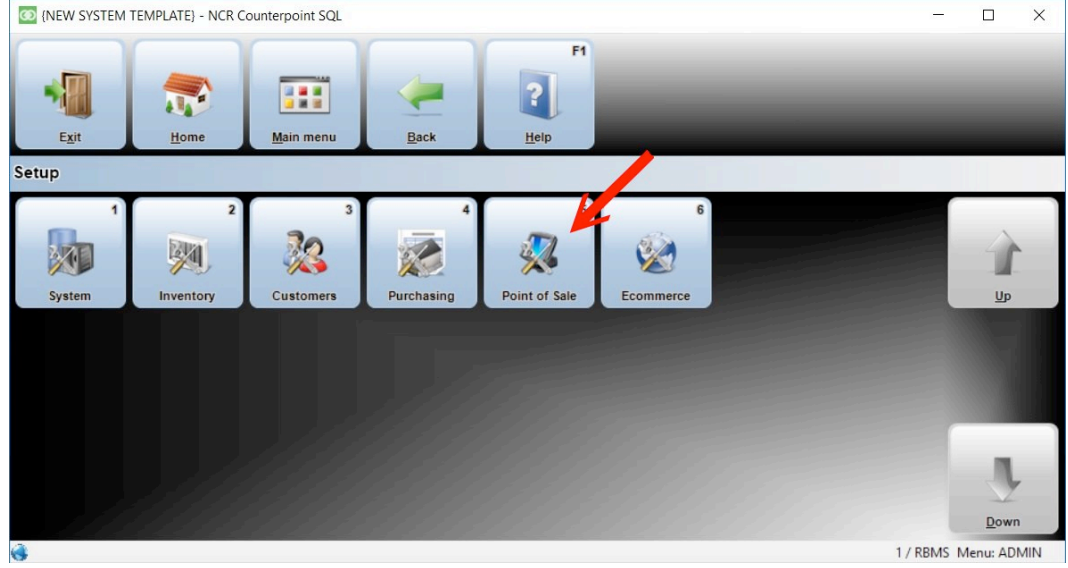

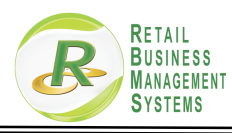

### Step 3. Click on the Stores Button

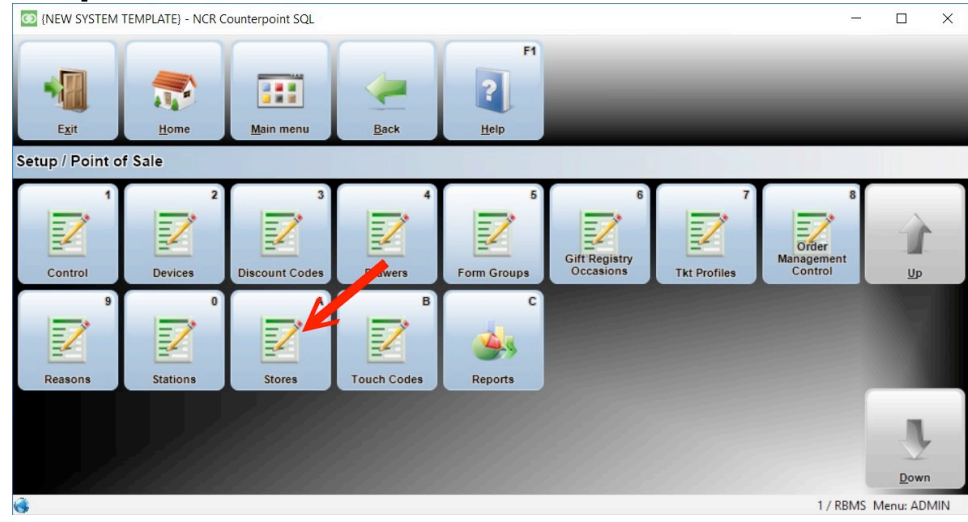

## Step 4. Click on the magnifying Glass Lookup Icon

| C Stores                                                                                                    | 11 | ×  |
|----------------------------------------------------------------------------------------------------|----|----|
| Eile • Edit • Data • Help •                                                                                          |    |    |
| 🖸 🖬 -   + × 🖻 🗟 🛤 🛤 🏂 🛏   🐠 💁 - 🖗 - 🖉 - 🖉 - 🖉 - 🕼 🛛                                                                  |    |    |
| Store Description Pay Codes                                                                                          |    |    |
| Main Contacts Tickets-1 Tickets-2 Tickets-3 Orders Layaways Lines Numbers Misc Charges Credit Cards Profile Receipts |    |    |
| Locations                                                                                                    |    |    |
| Default ship-from location                                                                                           |    |    |
| Allow document entry Prompt for document entry Allow line entry Prompt for line entry                                |    |    |
| Default price-from location                                                                                          |    |    |
| Allow document entry  Prompt for document entry  Allow line entry  Prompt for line entry                             |    |    |
| Profit center                                                                                                    |    |    |
| Profit center                                                                                                    |    |    |
| Allow document entry Prompt for document entry Allow line entry Prompt for line entry                                |    |    |
| Taxes                                                                                                    |    |    |
| Use tax code from Customer                                                                                           |    |    |
| Store tax code                                                                                                    |    |    |
| Show tax authorities 🗖                                                                                               |    |    |
| Tax-inclusive store                                                                                                  |    |    |
| Other                                                                                                    |    |    |
| Default customer #                                                                                                   |    |    |
| Prompt for name/address                                                                                              |    |    |
| Maximum return amount                                                                                                |    |    |
| Reguired encryption level Never Require P2PE                                                                         |    |    |
|                                                                                                    |    |    |
|                                                                                                    |    |    |
|                                                                                                    |    |    |
|                                                                                                    |    | >> |

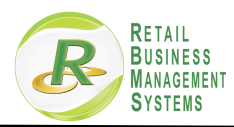

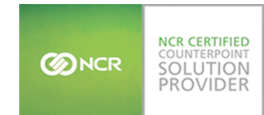

## Step 5. In the Store Lookup box select the store number that you want to change then click on the "OK" button

| Stores                                                                                                    |                                                                                               | - | $\times$ |
|----------------------------------------------------------------------------------------------------|-----------------------------------------------------------------------------------------------|---|----------|
| <u>F</u> ile ▼ <u>E</u> dit ▼ <u>D</u> ata ▼ <u>H</u> elp ▼                                                     |                                                                                               |   |          |
| 🖸 🖬 - 🕂 🗙 🖻 🐼 🛤 🔺 🕽                                                                                             | ▶ ▶                                                                                           |   |          |
| Store                                                                                                    | Pay Codes                                                                                     |   |          |
| Main Contrast Tickets 1 Tickets 2 Ticket                                                                        | h 2 Octavil Lauren I Line   Marken   Mire Characel Courts   Defit   Bearing                   |   |          |
| Main Contacts Tickets-1 Tickets-2 Ticket                                                                        | IS-3   Urders   Layaways   Lines   Numbers   Misc Charges   Credit Cards   Profile   Receipts |   |          |
| Locations                                                                                                    |                                                                                               |   |          |
| Detault ship-from location                                                                                      |                                                                                               |   |          |
| Allow document entry                                                                                            | Prompt for document entry                                                                     |   |          |
| Aligive interentity                                                                                             | 🙆 Store LookUp ? X                                                                            |   |          |
| Default price-from location                                                                                     | Search for Kenword                                                                            |   |          |
| Allow document entry                                                                                            |                                                                                               |   |          |
|                                                                                                    | LookUp [[Default] _ Urder by  Store _                                                         |   |          |
| Profit center                                                                                                   | Edit Add (F2) Zoom (F6) Preview Print Filter Options >>                                       |   |          |
| P <u>r</u> ofit center                                                                                          |                                                                                               |   |          |
| Allow document entry                                                                                            | Store Description State                                                                       |   |          |
| Allow line entry                                                                                                | Iteo to Setup/Point of Sale/Storman                                                           |   |          |
| Taxes                                                                                                    |                                                                                               |   |          |
| Use tax code from Customer                                                                                      |                                                                                               |   |          |
| Store tax code                                                                                                  |                                                                                               |   |          |
| Show tax authorities 🗖                                                                                          |                                                                                               |   |          |
| Tax-inclusive store 🥅                                                                                           |                                                                                               |   |          |
| Other                                                                                                    | 🧀 2nd                                                                                         |   |          |
| Default customer #                                                                                              |                                                                                               |   |          |
| Prompt for name/address                                                                                         | OK Cancel Heb                                                                                 |   |          |
| Maximum return amount                                                                                           |                                                                                               |   |          |
| Reguired encryption level Never Require                                                                         | 2PE -                                                                                         |   |          |
|                                                                                                    |                                                                                               |   |          |
|                                                                                                    |                                                                                               |   |          |
|                                                                                                    |                                                                                               |   |          |
|                                                                                                    |                                                                                               |   |          |
| 1. The second second second second second second second second second second second second second second second |                                                                                               |   | >>       |
|                                                                                                    |                                                                                               |   |          |

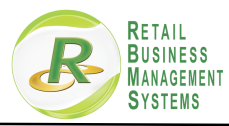

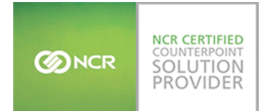

Step 6. In the Main Tab window find the box labeled Taxes. Type the code "NJ" into the Store tax code box then click on the magnifying glass lookup icon.

| 3 Stores                                                    |                                                                            | 1-1 | × |
|-------------------------------------------------------------|----------------------------------------------------------------------------|-----|---|
| <u>F</u> ile ▼ <u>E</u> dit ▼ <u>D</u> ata ▼ <u>H</u> elp ▼ |                                                                            |     |   |
| G - + × • 2 5 H + + H 4                                     | - B 👼 - 🔎 🔄 - 🕪 🔽                                                          |     |   |
| Store 1 Description                                         | Go to Setup/Point of Sale/Stores to change name                            |     |   |
| Main Contacte Tickets 1 Tickets 2 Tickets 3 Order           | Lauawaye Lines Numbers Misc Charges Credit Cards Profile Receipts          |     |   |
|                                                             | s Lagaways Lunes   Munibers   Misc charges   creak carus   Frome   Hecepis |     |   |
| Default ship-from location 1                                |                                                                            |     |   |
| Allow document entry                                        | Prompt for document entry                                                  |     |   |
| Default price-from location 1                               |                                                                            |     |   |
| Allow dogument entry                                        | Prompt for docyment entry                                                  |     |   |
| Profit center                                               |                                                                            |     |   |
| Allow document entry<br>Allow line entry                    | Prompt for dogument entry                                                  |     |   |
| Taxes                                                       |                                                                            |     |   |
| Store tax code NJ                                           |                                                                            |     |   |
| Show tax authorities                                        |                                                                            |     |   |
| Tax-inclusive store                                         |                                                                            |     |   |
| Other                                                       |                                                                            |     |   |
| Default customer # WALKIN                                   | Head answer Daving Framework                                               |     |   |
| Prompt for name/address                                     | Use Legacy Device Framework                                                |     |   |
| Maximum return amount                                       | Unlimited returns                                                          |     |   |
| Reguired encryption level Never Require P2PE                | <u>•</u>                                                                   |     |   |
|                                                             |                                                                            |     |   |
|                                                             |                                                                            |     |   |
|                                                             |                                                                            |     |   |
|                                                             |                                                                            |     |   |

### Step 7. Click on the Edit Button

| Store 1<br>Contacts Tickets-1                                        | Fickets-2 Tickets                      | escription a to 9<br>s-3 Orders Lay | etup/Point of Sale/Stores to cl<br>vaways   Lines   Numbers   M | hange name)<br>isc Charges | Pay Coo    | les<br>ls   Profile   Rei | ceipts     |  |  |
|----------------------------------------------------------------------|----------------------------------------|-------------------------------------|-----------------------------------------------------------------|----------------------------|------------|---------------------------|------------|--|--|
| ocations<br>Def <u>a</u> ult ship-from location                      | 1                                      |                                     |                                                                 |                            |            |                           |            |  |  |
| Allow                                                                | document entry<br>Allow line entry     | 🖸 Tax Code L                        | Prompt for document entry                                       |                            |            |                           | ? ×        |  |  |
| Allow                                                                | dogument entry [<br>Allow line entry [ | Search for                          | faulti 💌                                                        | Keyword<br>Order by        | Tax code   |                           | •          |  |  |
| Profit center<br>Profit center<br>Allow                              | document entry                         | Edit                                | Add (F2) Zoom (F6)<br>Description                               | Preview                    | Print      | Eilter                    | Options >> |  |  |
| axes<br>Use tax code from                                            | Allow line entry ]                     | NJ<br>NYC<br>NYS                    | NJ Sales Tax<br>NYC Sales Tax<br>NYC Sales Tax                  |                            |            |                           |            |  |  |
| <u>Store tax code</u><br>Show tax authorities<br>Tax-inclusive store | NJ                                     | OST                                 | Out of state sales                                              |                            |            |                           | _          |  |  |
| )ther                                                                |                                        |                                     |                                                                 |                            |            |                           |            |  |  |
| Default customer #                                                   | WALKIN                                 |                                     |                                                                 |                            | 1          |                           | ~          |  |  |
| Prompt for name/address<br><u>M</u> aximum return amount             |                                        | 1• OTIN                             | inco recums                                                     | _                          | <u>о</u> к | Cancel                    | Help       |  |  |
| Reguired encryption level                                            | Never Require P.                       | 2PE 💌                               |                                                                 |                            |            |                           |            |  |  |

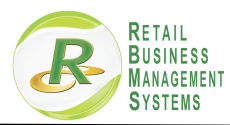

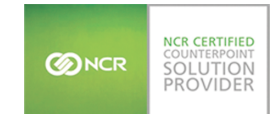

# Step 8. Click on the Tax Authority line for NJ then click on the magnifying glass lookup icon

| <complex-block></complex-block>                                                                                                    | <pre>compare the provide of the provide of the prov</pre>                                                                                                    | Stores                                                                                                    |                                                                                                    | X |
|----------------------------------------------------------------------------------------------------|----------------------------------------------------------------------------------------------------|----------------------------------------------------------------------------------------------------|----------------------------------------------------------------------------------------------------|---|
| <complex-block></complex-block>                                                                                                    | <pre>state to the state of the state of the</pre>                                                                                                    |                                                                                                    | -                                                                                                    |   |
|                                                                                                    | I the second second                                                                                                    | ₂ ▼ <u>E</u> dit ▼ <u>D</u> ata ▼ <u>H</u> elp ▼                                                                                                    |                                                                                                    |   |
| <complex-block></complex-block>                                                                                                    |                                                                                                    |                                                                                                    | ▶ ▶ Ø• Ø• F Ø• P ∰• 10 II                                                                                                    |   |
| <complex-block></complex-block>                                                                                                    | <complex-block></complex-block>                                                                                                    | Store 1                                                                                                    | Description So to Setup/Point of Sale/Stores to change name) Pay Codes                                                                                                    |   |
|                                                                                                    |                                                                                                    | Contacts   Tickets-1   Tickets-2   T                                                                                                    | ckets-3 Orders Lavawavs Lines Numbers Misc Charges Credit Cards Profile Receipts                                                                                                    |   |
| <complex-block></complex-block>                                                                                                    |                                                                                                    | Locations                                                                                                    |                                                                                                    |   |
| <complex-block></complex-block>                                                                                                    | Alegisticance carry       Image to accounce any image of the accounce any image of the accounce any image of                                                                                                    | Default ship-from location 1                                                                                                    | PQ                                                                                                    |   |
|                                                                                                    |                                                                                                    | Allo <u>w</u> document en                                                                                                    | try Prompt for document entry                                                                                                    |   |
|                                                                                                    | State       State       State <td< td=""><td>Allow line en</td><td>🗤 🛙 🔯 Tax Code LookUp ? X</td><td></td></td<>                                                                                                    | Allow line en                                                                                                    | 🗤 🛙 🔯 Tax Code LookUp ? X                                                                                                    |   |
|                                                                                                    |                                                                                                    | Default price-from location 1                                                                                                    | Tax Codes (from lookup) ? ×                                                                                                    |   |
|                                                                                                    |                                                                                                    | Allow do <u>c</u> ument en<br>Allow line en                                                                                                    | Eile • Edit • Data • Line • View • Help •                                                                                                    |   |
|                                                                                                    | Terms of the second har is an and vide and the second har is an and vide and the second har is an analysic and the second har is an analysic and the second har is an analysi                                                                                                    |                                                                                                    | 🔀 🕞 - 🔀 📾 🕮 🍠 - 🕪 🗷                                                                                                    |   |
|                                                                                                    |                                                                                                    | Profit center                                                                                                    | Tax code NJ Description NJ Sales Tax                                                                                                    |   |
| Term       Were location       Were location                                                                                                    |                                                                                                    | Allow document en                                                                                                    |                                                                                                    |   |
| Image: State State Stat                                                                                                    |                                                                                                    | Allow line en                                                                                                    | Tax authority Name // 1st // Move up                                                                                                    |   |
|                                                                                                    | Image: content is provided in the automotion in the automotion is automotion in the automotion in the automotion is automotion in the automotion in the automotion is automotion in the automotion in the automotion is automotion in the automotion in the automotion is automotion in the automotion in the automotion is automotion in the automotion in the automotion is automotion in the automotion in the automotion is automotion in the automotion in the automotion is automotion in the automotion in the automotion is automotion in the automotion is automotion in the automotion is automotion in the automotion is automotion in the automotion is automotion is automotion in the automotion is automotion in the automotion                                                                                                    | Taxes                                                                                                    | NU NJ Sales Tax                                                                                                    |   |
|                                                                                                    | Spece tackode [W]         Image: Spece tackode [W]         Image: Spece t                                                                                                    | Use tax code from Store                                                                                                    | [new line] Move down                                                                                                    |   |
| State       Image: advected as in the submatry in the submatry in the                                                                                                    | Stee is autorities<br>Twickluw is what with what with what with what with what with what with what with what with what with what with what with what with what with what with what with what with what with what with what with what with what what what what what what what wh                                                                                                    | Store tax code NJ                                                                                                    |                                                                                                    |   |
| Image: Address of the second of the second of the secon                                                                                                    | Image: Contract of the state of the state of the sta                                                                                                    | Show tax authorities                                                                                                    |                                                                                                    |   |
| The second set of the second set of the second second second set of the second set of the second set of the second se                                                                                                    | The Delag current # WLUH we show the first set is in the Delag current # WLUH we show the first set is in the Delag current # WLUH we show the first set is in the Delag current # WLUH we show the delag current # WLUH we show the delag current # WLUH we show the                                                                                                    | I d'Autoritaire stole 1                                                                                                    | 2nd 🗸                                                                                                    |   |
| Proved to runne addets:       Image to runne addets:         Begind amought in them amount       Image to runne addets:         Begind amought in them amount       Image to runne addets:         Borns       Image to runne addets:         Stores       Image to runne addets:         Image to runne addets:       Image to runne addets:         Image to runne addets:                                                                                                    | The real for a month       Image: The real for a month         Provide to real for a month       Image: The real for a month         Provide to real for a month       Image: The real for a month         State       State         State       The real for a month         Provide to real for a month       Image: The real for a month         State       State         State       State         Outside       Description for a for a month         State       State         State       State                                                                                                    | Other                                                                                                    | Tax authority 🔣                                                                                                    |   |
| Wain an in thur and our<br>Regard encopytion level   Never Require P2PE ]                                                                                                    | Besture instants       Image: Besture instants         Regard encoption livel       Never Reque P2FE                                                                                                    | Promot for name/address                                                                                                    |                                                                                                    |   |
|                                                                                                    | Registed encoyption level       Iverse Register PSH                                                                                                    | Maximum return amount                                                                                                    |                                                                                                    |   |
| store<br>Store<br>St | Average           State           State                                                                                                    | Required encryption level Never Requ                                                                                                    | ire P2PE                                                                                                    |   |
|                                                                                                    | tore of the second second seco                                                                                                    |                                                                                                    |                                                                                                    |   |
| e ţdit @tat Help *          • ţdit @tat Help *         • Yell @ Well # P P @ Yelp @ Yelp ?         Store [ @ Descripting ]o to Setup/Point of Sale/Stores to change name] Pay Codes         • Contacts Tickets-1 Tickets-2 Tickets-3 Orders Layaways Lines Numbers Misc Charges Credit Cards Profile Receipts         • Locations         Default price from location [ Promet for document entry [ Alloy document entry [ Alloy document entry [ Alloy document entry [ Tax Authority LockUp ] ? X         Profit center         • Allow document entry [ Promet for document entry [ LockUp ] Tax authority ]         • Beach for         • Allow document entry [ Tax Authority LockUp ] Prove [ Tax authority ]         • Profit center         • Allow document entry [ Name         • Allow document entry [ Name                                                                                                    | • Edit • Data + Help •          • Edit • Data + Help •         • • • • • • • • • • • • • • • • • • •                                                                                                    | tep 9. Clic                                                                                                    | k on the Edit button                                                                                                    |   |
| Image: Server       Image: Server         Image: Server       Image: Server         Image: Server                                                                                                    | Image: Serie Series       Image: Series       Image: S                                                                                                    | tep 9. Clic                                                                                                    | k on the Edit button                                                                                                    | 2 |
| Store       O Descripting 30 to Setup/Point of Sale/Stores to change name)       Pay Codes         Contacts       Tackets-1       Tackets-2       Tackets-3       Orders       Locations         Default ship-from location       Image: Sale of the sale of the sa                                                                                                    | Store       Contacts       Description       So to Setup/Point of Sale/Stores to change name       Pay Codes         Contacts       Tickets-1       Tickets-2       Tickets-3       Orders       Layaways       Lines       Numbers       Mice Changes       Credit Cards       Profile       Receipts         Locations       Image:       Profile       Profile       Profil                                                                                                    | tep 9. Clic                                                                                                    | k on the Edit button                                                                                                    | 2 |
| Store       I       Image: Descripting 3 bit to Setup/Point of Sale/Stores to change name!       Pay Codes         Contacts       Tickets-1       Tickets-2       Tickets-3       Orders       Lues       Numbers       Mito Charges       Credit Cards       Profile       Receipts         Coations       Default hip from location       Image: Coations       Image: Coations       Image: C                                                                                                    | Store 1 Contacts Tackets 1 Tackets 2 Tackets 3 Orders Layaways Lines Numbers Misc Charges Credit Cards Profile Receipts Locations Default hip-from location Allow document enty Allow line enty Edd = 2dd (F2) Zoom (F6) Preview Dink Efter Digtions >> Allow document enty Frofit center Profit center Profit center CEMPT Exempt tax authonity State Tax Authonity State Tax Authonity State Tax Authonity C NY Cay Sales Tax Authonity C C NY Cay Sales Tax Authonity C C NY Cay Sales Tax Authonity C C NY Cay Sales Tax Authonity C C NY Cay Sales Tax Authonity C C NY Cay Sales Tax Authonity C C NY Cay Sales Tax Authonity C C NY Cay Sales Tax C C C C C C C C C C C C C C C C C C C                                                                                                    | tep 9. Clic                                                                                                    | k on the Edit button                                                                                                    | 2 |
| Contacts Tickets-1 Tickets-2 Tickets-3 Orders Layaways Lines Numbers Misc Charges Credit Cards Profile Receipts Locations Default ship-from location Alloy document entry Allow document entry Search for Store Allow document entry Frofit center Allow document entry Edd Allow document entry Edd Allow document entry LockUp (Default) Edd Allow document entry Edd Allow document entry LockUp (Default) Edd Allow document entry Allow ine entry Edd Allow document entry Allow ine entry Edd Allow document entry Allow ine entry Edd Allow document entry Allow ine entry Edd Allow document entry Allow ine entry Edd Allow document entry Brofit center Allow document entry Allow ine entry Edd Allow document entry Brofit center Allow document entry Allow ine entry Edd Allow document entry Brofit center Allow document entry Allow ine entry Edd Allow document entry Brofit center Allow document entry Brofit center Allow document entry Allow ine entry Brofit center Allow document entry Brofit center Allow document entry Brofit center Allow document entry Brofit center Allow document entry Brofit center Allow document entry Brofit center Allow document entry Brofit center Allow document entry Brofit center Allow document entry Brofit center Allow document entry Brofit center Allow document entry Brofit center Allow document entry Brofit center Allow document entry Brofit center Brofit center Brofit Center Brofit Brofit Brofit Brof                                                                                                    | Contacts Tickets-1 Tickets-2 Tickets-3 Orders Layaways Lines Numbers Misc Charges Credit Cards Profile Receipts                                                                                                    | tep 9. Clic<br>Stores<br>• Edit · Data · Help ·<br>• + × • • • • • • • •                                                                                                    | k on the Edit button                                                                                                    |   |
| Locations<br>Default ship-from location 1<br>Allow document entry<br>Default price-from location 1<br>Allow document entry<br>Profit center<br>Profit center<br>Profit center<br>Allow docugent en<br>Allow docugent en<br>Allo                                                                                                    | Locations<br>Default ship-from location 1<br>Allow document entry<br>Allow document entry<br>Profit center<br>Profit center<br>Profit cent | tep 9. Clic<br>Stores<br>• Edit · Data · Help ·<br>• + × • • • • • • • • • • • • • • • • •                                                                                                    | k on the Edit button<br>↓ ► ► I I I I I I I I I I I I I I I I I                                                                                                    |   |
| Default ship-from location       Image: Search for for document entry       ? ×         Default price-from location       Image: Search for for for for for the preview of the preview of the pr                                                                                                    | Default ship from location Allow document enty Promote for document enty Allow document enty Allow document Allow document All                                                                                                    | tep 9. Clic<br>Stores<br>• Edit • Data • Help •<br>• + * • • • • • • • • • • • • • • • • •                                                                                                    | k on the Edit button                                                                                                    | 2 |
| Allow document entry<br>Allow document entry<br>Allow document entry<br>Allow document entry<br>Allow document entry<br>Profit center<br>Profit center<br>Profit center<br>Profit center<br>Allow document entry<br>Allow document entry<br>Allow                                                                                                    | Alloy document erity Tax Authority LookUp ? X<br>Allow document erity Search for Search for Keyword Jode by Tax authority JokUp Default Default pice from locator Joseph Pieview Dint Effer Options >><br>Profit center Pict center I ax authority Edw 2dd (F2) Zoom (FB) Pieview Dint Effer Options >><br>Allow document er Keyword I ax authority I ax authority                                                                                                    | tep 9. Clic<br>Stores<br>Edit · Data · Help ·<br>Contacts   Tickets-1   Tickets-2  <br>Contacts   Tickets-1   Tickets-2                                                                                                    | k on the Edit button<br>↓ ▶ ↓ ● • D • ⑦ • P ④ • 10 11<br>Description To to Setup/Point of Sale/Stores to change name)                                                                                                    |   |
| Allow incentry       Image: Authority LookUp       ? ×         Profit center       Search for       Keyword         Allow document e       Allow incentry       LookUp Default       Order by Tax authority         Profit center       Edd       Add (F2)       Zoom (F6)       Preview       Print       Eiter       Options >>         Profit center       Image: Authority       Name       Image: Authority       Name       Image: Authority       Image: Authority       Image: Aut                                                                                                    | Allow line erity Tax Authority LookUp ? ×   Profit center Search for Keyword   Profit center LookUp Default   Profit center Edk   Allow document er LookUp   Allow document er LookUp   Allow document er LookUp   Allow document er LookUp   Allow document er LookUp   Allow document er LookUp   Allow document er N   Allow document er N   Allow fine er N   Store tax code from Store N   Store tax code from Store   Store tax code from store N   Store tax code from store N   Store tax code from store N   Other Default customer #   Prompt for name/address DK   Maximum return amount User   Reguired encryption level Never Require P2PE                                                                                                    | tep 9. Clic<br>Stores<br>Edit · Data · Help ·<br>Contacts Tickets-1 Tickets-2<br>Contacts Tickets-1 Tickets-2<br>Locations<br>Default ship-from location 1                                                                                                    | k on the Edit button                                                                                                    |   |
| Default price-from location 1<br>Allow document e<br>Allow document e<br>Maximum return amount e<br>Reguined encryption level Never Require P2PE                                                                                                    | Default price-from location 1<br>Allow document er<br>Allow fine er<br>Profit center<br>Profit center<br>Profit center<br>Allow document er<br>Allow document er                                                       | tep 9. Clic<br>Stores<br>Edit · Data · Help ·<br>Contacts Tickets-1 Tickets-2<br>Contacts Tickets-1 Tickets-2<br>Locations<br>Defgult ship-from location 1<br>Allow document                                                                                                    | k on the Edit button                                                                                                    | 2 |
| Allow dogument en<br>Allow dogument en<br>Allow docugent en<br>Allow docugent en<br>Allow docugent en<br>Allow ince en<br>Allow docugent en<br>Allow docugent en<br>Allow ince en<br>Allow docugent en<br>Allow docugent en<br>Al                                                                                                    | Allow document en<br>Allow line en<br>Allow line en<br>Profit center<br>Profit center<br>Profit center<br>Allow document en<br>Allow document en<br>Allow document                                                     | tep 9. Clic<br>Stores<br>Edit · Data · Help ·<br>Contacts Tickets-1 Tickets-2<br>Contacts Tickets-1 Tickets-2<br>Locations<br>Defgult ship-from location 1<br>Allow document<br>Allow ine                                                                                                    | k on the Edit button                                                                                                    |   |
| Profit center Profit center Allow docugent en Allow docugent en Allow face Use tax code from Store Store tax code from Store Store tax code from Store tax Store tax code from                                                                                                    | Profit center Profit center Profit center Allow line er Allow line er Al                                                                                                    | tep 9. Clic<br>Stores<br>Edit · Data · Help ·<br>Contacts   Tickets-1   Tickets-2  <br>Contacts   Tickets-1   Tickets-2  <br>Costions<br>Defgult ship-from location  <br>Allow document<br>Allow ine<br>Default price-from location                                                                                                    | k on the Edit button                                                                                                    |   |
| Profit center       Pictit center       Pictit center       Pieview       Pint       Eilter       Options >>         Allow docupent en<br>Allow ine en<br>Use tax code from Store       Itax authority       Name       Itax authority       Name         Taxes:       Wid       NUC       NVC       NVC CV City Sales Tax Authority       Itax         MVC       NVC       VC CV City Sales Tax Authority       OS T       Out of State Tax         Other       Default customer #       WALKIN       Itax       Itax       Itax         Pompt for name/address       Itax       Itax       Itax       Itax       Itax         Maximum return amount       Itax       Itax       Itax       Itax       Itax         Reguired encryption level       Never Require P2PE       Itax       Itax       Itax       Itax                                                                                                    | Priotit center       Pipolit center       Pipol                                                                                                    | tep 9. Clic<br>Stores<br>Edit · Data · Help ·<br>Contacts Tickets-1 Tickets-2<br>Contacts Tickets-1 Tickets-2<br>Locations<br>Defgult ship-from location 1<br>Allow document<br>Allow ine<br>Default price-from location 1<br>Allow document<br>Allow document<br>Allow document<br>Allow document<br>Allow document<br>Allow document                                                                                                    | k on the Edit button                                                                                                    |   |
| Allow dougent en<br>Allow dougent en<br>Allow in en<br>Lex EMPT Exempt tax authority<br>U NU Seles Tax<br>Use tax code from Store<br>Store tax code NU<br>Show tax authorites<br>Tageinclusive store<br>Porongt for name/address<br>Maximum return amount<br>Reguired encryption level Never Require P2PE                                                                                                    | Allow document en<br>Allow line en<br>Allow line en<br>Allow line en<br>Allow line en<br>Allow line en<br>Allow line en<br>Allow line en<br>Allow line en<br>Allow line en<br>Allow line en<br>Allow line en<br>Allow line en<br>Allow line en<br>Allow line en<br>Allow line en<br>Allow line en<br>NYC NY Cly Sales Tax<br>NYC NY Cly Sales Tax<br>NYC NY Cly Sales Tax<br>NYC NY Cly Sales Tax<br>NYC NY Cly Sales Tax<br>NYC NYC NY Cly Sales Tax<br>NYC NYC NYC NY Cly Sales Tax<br>NYC NYC NYC NY Cly Sales Tax<br>NYC NYC NYC NY Cly Sales Tax<br>NYC NYC NYC NYC NYC NYC NYC NYC NYC NYC                                                                                                    | tep 9. Clic<br>Stores<br>Edit · Data · Help ·<br>· Edit · Data · Help ·<br>· · · · · · · · · · · · · · · · · ·                                                                                                     | k on the Edit button                                                                                                    |   |
| Allow line et       EXEMPT       Exempt tax authority         Ise tax code from Store       NYC       NY City Sales Tax         Store tax code NU       Otto       State Tax         Other       Image: Store tax code in the state of the state of the s                                                                                                    | Allow line er<br>Allow line er<br>Use tax code from Store<br>Store tax code NU<br>Show tax authoritis<br>Tageinclusive store<br>Other<br>Default customer # WALKIN<br>Prompt for name/address<br>Maximum return amount<br>Reguired encryption level Never Require P2PE                                                                                                    | tep 9. Clic<br>Stores<br>Edit · Data · Help ·<br>· Edit · Data · Help ·<br>· · · · · · · · · · · · · · · · · ·                                                                                                     | k on the Edit button                                                                                                    |   |
| Taxes<br>Use tax code from Store<br>Store tax code NU<br>Show tax authorities<br>Tay inclusive store<br>Other<br>Default customer # WALKIN<br>Prompt for name/address<br>Maximum return amount<br>Reguired encryption level Never Require P2PE                                                                                                    | Taxes Use tax code from Store Store tax code from Store Store tax code NU Show tax authoritis Tag-inclusive store Other Default customer # WALKIN Promg for name/address Maximum return amount Reguired encryption level Never Require P2PE                                                                                                    | tep 9. Clic<br>Stores<br>• Edit · Data · Help ·<br>• · + × • • • • • • • • • • • • • • • • • •                                                                                                    | k on the Edit button                                                                                                    |   |
| Use tax code from Store<br>Store tax code NI<br>Show tax authoritis<br>Tay-inclusive store<br>Other<br>Default customer # WALKIN<br>Prompt for name/address<br>Maximum return amount<br>Reguired encryption level Never Require P2PE                                                                                                    | In the set of the store is a code from Store     In the set of the set of                                                                                                    | tep 9. Clic<br>Stores<br>: Edit · Data · Help ·<br>· · · · · · · · · · · · · · · · · ·                                                                                                     | k on the Edit button                                                                                                    |   |
| Store tax code NJ<br>Show tax subhoties Tag-inclusive store To<br>Other<br>Default customer # WALKIN<br>Prompt for name/address DK Cancel Help<br>Maximum return amount C C Concerner<br>Reguired encryption level Never Require P2PE V                                                                                                    | Store tax code NJ<br>Show tax authorities Taginclusive store                                                                                                    | tep 9. Clic<br>Stores<br>• Edit · Data · Help ·<br>• · · · · · · · · · · · · · · · · · · ·                                                                                                    | k on the Edit button                                                                                                    |   |
| Show tax authorities Tag inclusive store Tog inclusive store Tog i                                                                                                    | Show tax authorities T<br>Tag-inclusive store T<br>Other<br>Default customer # WALKIN<br>Prompt for name/address D<br>Maximum return amount<br>Reguired encryption level Never Require P2PE                                                                                                    | tep 9. Clic<br>Stores<br>• Edit · Data · Help ·<br>• · + · · · · · · · · · · · · · · · · ·                                                                                                    | Image: Second Second |   |
| Taginclusive store       Other       Default customer # WALKIN       Prompt for name/address                                                                                                    | Tag-inclusive store                                                                                                    | tep 9. Clic<br>Stores<br>• Edit · Data · Help ·<br>• · + · · · · · · · · · · · · · · · · ·                                                                                                    | k on the Edit button                                                                                                    |   |
| Other Default customer # WALKIN Prompt for name/address Maximum return amount Reguired encryption level Never Require P2PE                                                                                                    | Other Default customer # WALKIN Prompt for name/address Maximum return amount IV Ognimicor recents Reguired encryption level Never Require P2PE                                                                                                    | tep 9. Clic<br>Stores<br>• Edit · Data · Help ·<br>• · H · · · · · · · · · · · · · · · · ·                                                                                                    | k on the Edit button                                                                                                    |   |
| Default customer # WALKIN     v       Prompt for name/address                                                                                                    | Default customer # WALKIN     v       Prompt for name/address                                                                                                    | tep 9. Clic<br>Stores<br>Edit · Data · Help ·<br>· Édit · Data · Help ·<br>· Contacts   Data · Help ·<br>· Contacts   Tickets-1   Tickets-2  <br>· Contacts   Tickets-1   Tickets-2  <br>· Contacts   Tickets-1   Tickets-2  <br>· Contacts   Tickets-1   Tickets-2  <br>· Contacts   Tickets-1   Tickets-2  <br>· Contacts   Tickets-1   Tickets-2  <br>· Contacts   Tickets-1   Tickets-2  <br>· Contacts   Tickets-1   Tickets-2  <br>· Contacts   Tickets-1   Tickets-2  <br>· Contacts   Tickets-1   Tickets-2  <br>· Contacts   Tickets-1   Tickets-2  <br>· Contacts   Tickets-1   Tickets-2  <br>· Contacts   Tickets-1   Tickets-2  <br>· Contacts   Tickets-1   Tickets-2  <br>· Contacts   Tickets-2   ·<br>· Contacts   Tickets-2   ·<br>· Contacts   Tickets-2   ·<br>· Contacts   Tickets-2   ·<br>· Contacts   Tickets-2   ·<br>· Contacts   Tickets-2   ·<br>· Contacts   Tickets-2   ·<br>· Contacts   Tickets-2   ·<br>· Contacts   Tickets-2   ·<br>· Contacts   Tickets-2   ·<br>· Contacts   ·<br>· Contacts   ·<br>· C                                                     | k on the Edit button                                                                                                    |   |
| Prompt for name/address Prompt for name/address QK Cancel Help Reguired encryption level Never Require P2PE                                                                                                    | Prompt for name/address                                                                                                    | tep 9. Clic<br>Stores<br>Edit · Data · Help ·<br>· Edit · Data · Help ·<br>· Edit · Data · Help ·<br>· · · · · · · · · · · · · · · · · ·                                                                                                     | k on the Edit button                                                                                                    |   |
| Maximum return amount UN Lancei Heip                                                                                                    | Maximum return amount                                                                                                    | tep 9. Clic<br>Stores<br>Edit * Data * Help *<br>• Édit * Data * Help *<br>• Other<br>Contacts Tickets-1 Tickets-2<br>Cocations<br>Default ship-from location 1<br>Allow document<br>Allow document<br>Allow docum | k on the Edit button                                                                                                    |   |
| Reguired encryption level Never Require P2PE                                                                                                    | Reguired encryption level Never Require P2PE                                                                                                    | tep 9. Clic<br>Stores<br>: Edit · Data · Help ·<br>· Contacts   Default · Help ·<br>· Contacts   Tickets-1   Tickets-2  <br>· Contacts   Tickets-1   Tickets-2  <br>· Contacts   Tickets-1   Tickets-2  <br>· Contacts   Tickets-1   Tickets-2  <br>· Contacts   Tickets-1   Tickets-2  <br>· Contacts   Tickets-1   Tickets-2  <br>· Contacts   Tickets-1   Tickets-2  <br>· Contacts   Tickets-1   Tickets-2  <br>· Contacts   Tickets-1   Tickets-2  <br>· Contacts   Tickets-1   Tickets-2  <br>· Contacts   Tickets-1   Tickets-2  <br>· Contacts   Tickets-1   Tickets-2  <br>· Contacts   Tickets-2   Contacts-2  <br>· Contacts   Tickets-2   Contacts-2  <br>· Contacts   Tickets-2   Contacts-2   Contact                                                                                                    | k on the Edit button                                                                                                    |   |
|                                                                                                    |                                                                                                    | tep 9. Clic<br>Stores<br>: Edit · Data · Help ·<br>· Edit · Data · Help ·<br>· Contacts Itickets-1 Tickets-2<br>· Contacts Tickets-1 Tickets-2<br>· Contacts Tickets-2<br>· Contacts Tickets-2<br>· Contacts Tickets-2                                                                                             | k on the Edit button                                                                                                    |   |
|                                                                                                    |                                                                                                    | tep 9. Clic<br>Stores<br>• Edit · Data · Help ·<br>• · Edit · Data · Help ·<br>• · · · · · · · · · · · · · · · · · · ·                                                                                                    | A on the Edit button         Image: State of the state of the sta                           |   |
|                                                                                                    |                                                                                                    | tep 9. Clic<br>Stores<br>• Edit · Data · Help ·<br>• · + · · · · · · · · · · · · · · · · ·                                                                                                    | k on the Edit button                                                                                                    |   |
|                                                                                                    |                                                                                                    | tep 9. Clic<br>Stores<br>• Edit · Data · Help ·<br>• Contacts Data · Help ·<br>• Contacts Tickets-1 Tickets-2<br>· Contacts Tickets-1 Tickets-2<br>· Contacts Tickets-2<br>· Contacts Tickets-2<br>· C                                                                                             | k on the Edit button                                                                                                    |   |
|                                                                                                    |                                                                                                    | tep 9. Clic<br>Stores<br>Edit · Data · Help ·<br>Contacts Tickets-1 Tickets-2<br>Contacts Tickets-1 Tickets-2<br>Contacts Tickets-2<br>Contacts Tickets-2<br>Contacts Tick                                                                           | A on the Edit button         Image: State State Sta                           |   |

>>

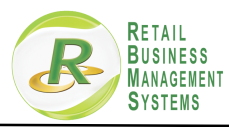

|  | ICR CERTIFIEI<br>OUNTERPOIN<br>OLUTION<br>PROVIDER |
|--|----------------------------------------------------|
|--|----------------------------------------------------|

### Step 10. Click on the Rules Tab

| Store 1                                           | Description 30 to Setup/Point of Sale/Stores to change name} Pay Codes |     |
|---------------------------------------------------|------------------------------------------------------------------------|-----|
| iontacts   🖸 Tax Authorities (fro                 | n lookup)                                                              | ? × |
| ations <u>F</u> ile • <u>E</u> dit • <u>D</u> ata | Line - ⊻iew - Help -<br>∰ - 129 12                                     |     |
| Tax authority N                                   | Name NJ Sales Tax                                                      |     |
| Main Contacts Rule                                | -                                                                      |     |
| Address 1                                         |                                                                        |     |
| Address 2                                         |                                                                        |     |
| Address 3                                         |                                                                        |     |
| <u>C</u> ity                                      | State                                                                  |     |
| es Zip code                                       | Country                                                                |     |
| <u>U</u> se ta                                    |                                                                        |     |
| Sto Comment 1                                     |                                                                        |     |
| Show ta Comment 2                                 |                                                                        |     |
| Comment 3                                         |                                                                        |     |
| Defends                                           |                                                                        |     |
| mpt for na                                        |                                                                        |     |
| aximum re                                         |                                                                        |     |
|                                                   |                                                                        | >>  |

Step 11. Click on the first line to highlight NJ Sales Tax then if your description has an amount listed change the amount to 6.625

| Store 1          | Description So to Setup/Point of Sale/Stores to change name) Pay Codes           |
|------------------|----------------------------------------------------------------------------------|
| Contacts         | Tax Authorities (from lookup)     ? ×                                            |
| Locations        | Eile + Edit + Data + Line + View + Help +                                        |
| Default ship-fi  | G 🕞 • 🗙 🖻 🕮 🎒 • 🕼 🔟                                                              |
|                  | Tax authority NJ Name NJ Sales Tax                                               |
| Default price-fi |                                                                                  |
| ſ                | Main   Lontacts Indes   1st - Click to highlight                                 |
|                  | Tax rule Description Stop charging tax Tax category   Tax percent   Percunit tax |
| Profit center    | (new line) N Move down                                                           |
| 1                | (2nd - If your description has the                                               |
|                  | amount in it, change the                                                         |
| Taura            | Bule TAX Description NJ Sales Tax (6.875%) description to 6.875)                 |
| Use ta           | Profit center method Account                                                     |
| Sto              | Iax account None 2200 2200 Sales tax - state                                     |
| Show ta          | Rounding method Normal                                                           |
| Ta <u>x</u> -inc | Use tax holiday 🔽 Begin date 🛛 / /                                               |
| Other            | End date 1/1                                                                     |
| Defaul <u>t</u>  | Tay is tayable No.                                                               |
| Prompt for na    |                                                                                  |
| Maximum re       | >> >>                                                                            |
| Reguired encl    |                                                                                  |

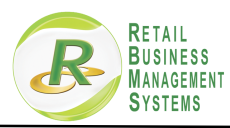

| CONTERPOINT<br>SOLUTION<br>PROVIDER |
|-------------------------------------|
|-------------------------------------|

## Step 12. Click on the Tax Tab

| Stores                                                                                                  |                                                          |                                                                                                    |                                                            |                          |               |              | -                                      |    |
|----------------------------------------------------------------------------------------------------|----------------------------------------------------------|----------------------------------------------------------------------------------------------------|------------------------------------------------------------|--------------------------|---------------|--------------|----------------------------------------|----|
| Eile • Edit • I                                                                                         | <u>D</u> ata ▼ <u>H</u> elp ▼                            |                                                                                                    |                                                            |                          |               |              |                                        |    |
| € - + >                                                                                                 | K 🖻 🛃 🐻                                                  | H 4 P H 🚳                                                                                                    | • 🛃 • 🕉 • 🔎 🖉                                              | 3- 🖗 🝸                   |               |              |                                        |    |
| <u>S</u> tore                                                                                           | 1                                                        | Description 30                                                                                                    | o to Setup/Point of Sa                                     | ale/Stores to cha        | inge name}    | Pay Codes    |                                        |    |
| Main Contacts                                                                                           | 🖸 Tax Auth                                               | orities (from lookup)                                                                                                    |                                                            |                          |               |              | ? ×                                    |    |
| Locations<br>Def <u>a</u> ult ship                                                                      | Eile • Edit                                              | t • <u>D</u> ata • Line • Vie<br>< 🗎 🐻 ᢖ •   🖗 🔽                                                                                                    | w • <u>H</u> elp •                                         |                          |               |              |                                        |    |
|                                                                                                    | Tax aut                                                  | hority NJ                                                                                                    | NJ Same NJ Sa                                              | ales Tax                 |               |              |                                        |    |
| Default price-                                                                                          | <sup>h</sup> Main Cont                                   | acts Rules                                                                                                    |                                                            |                          |               |              |                                        |    |
|                                                                                                    | Tax rule                                                 | Description                                                                                                    | Stop charging tax                                          | Tax category 1           | Tax percent 1 | Per-unit tax | ▲ <u>M</u> ove up                      |    |
| Profit center                                                                                           |                                                          | (new line)                                                                                                    | N                                                          | ceonnic                  | 1.000         |              | Move do <u>w</u> n                     |    |
| Taxes<br>Lise t<br>Show t<br>Tayin<br>Other<br>Defau<br>Promg for n<br><u>M</u> aximum r<br>Reguired en | Main App<br>a I<br>a Round<br>d<br>Use<br>t<br>a Ty<br>a | blies to ] Tar<br><u>Rule</u> [TAX<br>Profit center m<br><b>ax account</b> [None<br>djing method [Normal<br>• tax holiday  □ <u>Regin</u> d<br><u>End</u> d<br>ax is taxable [No | Description<br>ethod Acc<br>2200<br>ate 7 / 7<br>ate 7 / 7 | in NJ Sales Tar<br>count | (6.875%)      | <-slate      | >>>>>>>>>>>>>>>>>>>>>>>>>>>>>>>>>>>>>> | >> |

## Step 13. Change the Tax percentage values to 6.625

|                                                            | Tax Authorities (from lookup)                                               |                                                                           |                |               |                |           | ?         | × |
|------------------------------------------------------------|-----------------------------------------------------------------------------|---------------------------------------------------------------------------|----------------|---------------|----------------|-----------|-----------|---|
| cations <u>F</u> ile<br>ef <u>a</u> ult ship-fi            | e • Edit • Data • Line • Vin<br>■ • × 1 1 1 1 1 1 1 1 1 1 1 1 1 1 1 1 1 1   | ew ▼ <u>H</u> elp ▼                                                       |                |               |                |           |           |   |
| afault price-fi                                            | Tax authority NJ                                                            | Name NJ Sa                                                                | es Tax         |               |                |           |           |   |
| Т                                                          | ax rule Description                                                         | Stop charging tax                                                         | Tax category 1 | Tax percent 1 | Per-unit tax   |           | A Have up |   |
| ofit center                                                | AX NJ Sales Tax (6.875%)<br>(new line)                                      | N<br>N                                                                    | CLOTHING       | 6.875         |                |           | Move dow  |   |
| xes<br>∐se ta<br>Sto<br>Show ta<br>Ta <u>x</u> -inc<br>her | Tax percent 1 687/5 C<br>Tag percent 2 C<br>Tgx percent 3 C<br>Peg-unit tax | n taxable amount over<br>In taxable amount over<br>In taxable amount over | 0.00           | ∏ ∐se penny   | ax table Penny | tax table |           |   |
| Defaul <u>t</u><br>omp <u>t</u> for na<br>1_aximum re      |                                                                             |                                                                           |                |               |                |           |           |   |

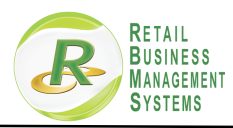

|  | NCR CERTIFIEI<br>COUNTERPOIN<br>SOLUTION<br>PROVIDEF |
|--|------------------------------------------------------|
|--|------------------------------------------------------|

## Step 14. Click on the Save Icon

| Store 1                               | 2 Description                                                                                                    | to Secup/Point of Sale/Stores to change name} Pay Codes         |                     |
|---------------------------------------|----------------------------------------------------------------------------------------------------|-----------------------------------------------------------------|---------------------|
| Contacts                              | Tax Authorities (from lookup)                                                                                                    |                                                                 | ? ×                 |
| Locations<br>Def <u>a</u> ult ship-fi | Eile • Edit • Fine • Line • Li | /iew ▼ Help ▼                                                   |                     |
|                                       | Tax authority NJ                                                                                                    | Name NJ Sales Tax                                               |                     |
| Default price-fi                      | Main Contacts Rules                                                                                                    |                                                                 |                     |
|                                       | Tax rule Description                                                                                                    | Stop charging tax Tax category 1 Tax percent 1 Per-unit tax     | A Margun I          |
| Profit center                         | TAX NJ Sales Tax (6.875%                                                                                                    | N CLOTHING 6.875                                                | - Move db           |
| I TOTA OCTAOL                         | (new line)                                                                                                    | N                                                               | ✓ Move do <u>wn</u> |
|                                       | Main Applies to Tax                                                                                                    |                                                                 |                     |
|                                       |                                                                                                    |                                                                 |                     |
| Taxes                                 | Tax percent 1 6.875                                                                                                    | On taxable amount over 0.00 🗖 Use penny tax table Penny tax tab | ble                 |
| <u>U</u> se (a                        | Ta <u>x</u> percent 2                                                                                                    | On taxable amount over                                          |                     |
| Show ta                               | Tax percent 3                                                                                                    | On taxable amount over                                          |                     |
| Ta <u>x</u> -inc                      | Per unit teu                                                                                                    |                                                                 |                     |
| Other                                 | rej-unik (ax                                                                                                    |                                                                 |                     |
| Default                               |                                                                                                    |                                                                 |                     |
| Prompt for na                         |                                                                                                    |                                                                 |                     |
| <u>M</u> aximum re                    |                                                                                                    |                                                                 | >> >>               |
| Reguired enc                          |                                                                                                    |                                                                 |                     |

### Step 15. Click Cancel

| <u>S</u> tore 1            | De:                 | escription ao to Setup/Point o | f Sale/Stores to change name}          | Codes                       |    |  |
|----------------------------|---------------------|--------------------------------|----------------------------------------|-----------------------------|----|--|
| Contacts   Tickets-1   T   | ickets-2   Tickets- | -3   Orders   Layaways   Line  | es   Numbers   Misc Charges   Credit C | Cards   Profile   Receipts  |    |  |
| ocations                   |                     |                                |                                        |                             |    |  |
| efault ship-from location  | 1                   |                                |                                        |                             |    |  |
| Allow o                    | document entry      | Promot for do                  |                                        |                             |    |  |
|                            | Allow line entry    | Tax Authority Look In          |                                        | 2                           | ×  |  |
| efault price-from location | 1                   |                                |                                        |                             |    |  |
| Allow o                    | focument en -       | Search for                     | Keyword                                |                             |    |  |
|                            | Allow line en       | LookUp (Default)               | Order by Tax auth                      | ority                       | -  |  |
|                            |                     |                                |                                        |                             | _  |  |
| rohit center               |                     | Edit Add (F2)                  | Zoom (F6) Preview Prin                 | nt <u>F</u> ilter Options : | >> |  |
| Profit center              |                     | Tax authority                  | Name                                   |                             |    |  |
| Allow d                    | document en         | EXEMPT                         | Exempt tax authority                   |                             |    |  |
|                            |                     | ▶ NJ                           | NJ Sales Tax                           |                             |    |  |
| axes                       |                     | NYC                            | NY City Sales Tax Authority            |                             |    |  |
| Use tax code from          | Store -             | OST                            | Out of State Tax                       |                             |    |  |
| Store tax code             | NJ                  |                                |                                        |                             |    |  |
| Show tax authorities       |                     |                                |                                        |                             |    |  |
| Tax-inclusive store        |                     |                                |                                        |                             |    |  |
| ther                       | I                   |                                |                                        |                             |    |  |
| Default customer #         | WALKIN              |                                |                                        |                             | ~  |  |
| rompt for name/address     |                     |                                | OK                                     | Canal Holo                  |    |  |
| Maximum return amount      |                     |                                |                                        |                             |    |  |
| eguired encryption level   | Never Require P2    | 2PE 🔹                          |                                        |                             |    |  |
| - //                       |                     |                                |                                        |                             |    |  |

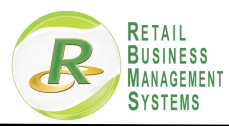

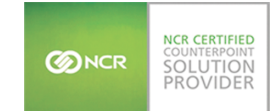

## Step 16. Click the "X" to close the Tax Codes for lookup box

| Stores                                                      |                             |                              |                                |             |           |    |
|-------------------------------------------------------------|-----------------------------|------------------------------|--------------------------------|-------------|-----------|----|
| <u>F</u> ile ▼ <u>E</u> dit ▼ <u>D</u> ata ▼ <u>H</u> elp ▼ |                             |                              |                                |             |           |    |
|                                                             | > >   Ø- 2 7                | 8 - 🔎 🍯 - 🕼 🔽                |                                |             |           |    |
| Store 1                                                     | Description 30 to Setur     | Point of Sale/Stores to chan | nge name} Pau Codes            |             |           |    |
|                                                             |                             |                              |                                | a. 1 p      |           |    |
| Main Contacts   Lickets-1   Lickets-2   L                   | ickets-3   Urders   Layaway | s   Lines   Numbers   Misc   | : Unarges   Uredit Cards   Pro | nie   Hecel | pts       |    |
| Locations                                                   | 00                          |                              |                                |             |           |    |
| Allow document en                                           |                             | t for document entry         |                                |             |           |    |
| Allow line en                                               | try Tax Code LookU          | D                            |                                |             | ? X       |    |
| Default price-from location                                 | Tax Codes (from loc         | kup)                         |                                |             | ? ×       |    |
| Allow do <u>c</u> ument en                                  | File + Edit + Data +        | Line View - Heln             |                                |             |           |    |
| Allow line en                                               |                             |                              |                                |             |           |    |
| Profit center                                               |                             |                              |                                |             |           |    |
| P <u>r</u> ofit center                                      | T <u>ax code</u> NJ         | Des <u>c</u> rip             | tion NJ Sales Tax              |             |           |    |
| Allow document en                                           |                             | lu .                         |                                |             |           |    |
| Party into or                                               | N.I                         | Name<br>NJ Sales Tav         |                                | ^^          | Move up   |    |
| Taxes                                                       |                             | (new line)                   |                                |             | Move down |    |
| Use tax code from Store                                     |                             |                              |                                |             |           |    |
| Show tay authorities                                        |                             |                              |                                |             |           |    |
| Tax-inclusive store                                         |                             |                              |                                |             |           |    |
| Other                                                       | 1                           |                              |                                | ~           |           |    |
| Default customer # WALKIN                                   | Tax authority               | 2 N.                         | J Sales Tax                    |             |           |    |
| Prompt for name/address                                     |                             |                              | UK   Ca                        | ncel        | Help      |    |
| Maximum return amount                                       | l▲ oTinureout               | sums                         |                                |             |           |    |
| Reguired encryption level Never Requ                        | uire P2PE _                 |                              |                                |             |           |    |
|                                                             |                             |                              |                                |             |           |    |
|                                                             |                             |                              |                                |             |           |    |
|                                                             |                             |                              |                                |             |           |    |
|                                                             |                             |                              |                                |             |           | >> |

## Step 17. Click Cancel

| Genterte   Tistete 1   1     |                      | al out-ul lao to | Setup/Point of | i salev stores to cr | iariye name) | Eay Lode      | s<br>I Desel Des | utata 1   |   |  |  |
|------------------------------|----------------------|------------------|----------------|----------------------|--------------|---------------|------------------|-----------|---|--|--|
| Contacts   TICKets-1   1     | TICKEts-2   TICKEts- | al orders   r    | ayaways   Line |                      | ise charges  | creak Calds   | FIOIIe   Hec     | seihre I  |   |  |  |
| Default ship from location   | 1                    | 0                |                |                      |              |               |                  |           |   |  |  |
| Deigal ship non location     | document entri 🗁     |                  | Promot for day |                      |              |               |                  |           |   |  |  |
| Allow                        | Allow line entry     | The Conde        | Frompt for dot | sumeric entry        |              |               |                  | 2 1       |   |  |  |
| Selection from Investiga     | 1                    | ax code          | соокор         |                      |              |               |                  | ( X       |   |  |  |
| Derauji: price-from location |                      | Search for       |                |                      | Keyword [    |               |                  | -         |   |  |  |
| Allow                        | Allow line entry     |                  | iefaultì       | -                    | Order by F   | Lax code      |                  |           | - |  |  |
|                              |                      | Foortob (fr      |                |                      | Suger by     |               |                  |           |   |  |  |
| Profit center                |                      | <u>E</u> dit     | Add (F2)       | <u>Z</u> oom (F6)    | Preview      | <u>P</u> rint | Eilter           | Options > | > |  |  |
| Profit center                | J                    | Tax orde         | ln             | escription           |              |               |                  |           |   |  |  |
| Allow                        | document entry       | EXEMPT           | 0              | versol               |              |               |                  |           |   |  |  |
|                              | Allow line entry     | NJ               | N              | J Sales Tax          |              |               |                  |           |   |  |  |
| laxes                        |                      | NYC              | N              | YC Sales Tax         |              |               |                  |           |   |  |  |
| Use tax code from            | Store 💌              | NYS              | N              | Y State Sales Tax    |              |               |                  |           |   |  |  |
| Store tax code               | NJ                   | OST              | 0              | ut of state sales    |              |               |                  |           |   |  |  |
| Show tax authorities         | Г                    |                  |                |                      |              |               |                  |           |   |  |  |
| Tax-inclusive store          |                      |                  |                |                      |              |               |                  |           |   |  |  |
| Ither                        |                      |                  |                |                      |              |               |                  |           |   |  |  |
| Default customer #           | WALKIN               |                  |                |                      |              |               |                  |           | ~ |  |  |
| Prompt for name/address      |                      |                  |                |                      |              | or I          | C                | Usk       | 1 |  |  |
| Maximum return amount        |                      |                  |                |                      |              |               | Lancer           | Help      |   |  |  |
| Page in ad a sound in lawal  | Nava Baarin B2       | )• 0 <u>1</u>    |                |                      |              |               |                  |           |   |  |  |
| neguied encryption level     | Intever nequire P2   | - <u>-</u>       | <u> </u>       |                      |              |               |                  |           |   |  |  |

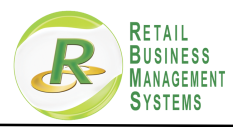

## Step 18. Click the "X" to close Stores window

| Stores                                                                                                    |                                                                              |    |
|----------------------------------------------------------------------------------------------------|------------------------------------------------------------------------------|----|
| le • Edit • Data • Help •                                                                                                    | <u>३</u> - ७- <i>⊳ ⊟-</i> № ॻ                                                |    |
| Store 1 Description 50                                                                                                    | o Setup/Point of Sale/Stores to change name Pay Codes                        |    |
| n Contacts Tickets-1 Tickets-2 Tickets-3 Orders                                                                                                    | Layaways   Lines   Numbers   Misc Charges   Credit Cards   Profile   Receipt | \$ |
| Locations                                                                                                    |                                                                              |    |
| Default ship-from location 1 2 2                                                                                                    | Prompt for document entry                                                    |    |
| Default price-from location 1                                                                                                    | Prompt for document entry                                                    |    |
| Profit center                                                                                                    |                                                                              |    |
| Allow document entry                                                                                                    | Prompt for document entry<br>Prompt for line entry                           |    |
| Taxes<br><u>U</u> se tax code from Store<br><u>Store tax code</u> NJ<br>Show tax authorities<br>Tax-inclusive store                                                                                                    |                                                                              |    |
| Other Default customer # WALKIN Default customer # WALKIN Default customer # # WALKIN Default customer # # WALKIN Default customer # # WALKIN Default customer # # WALKIN Default customer # # # # # # # # # # # # # # # # # # # | e Legacy Device Framework  finited returns                                   |    |
| Reguired encryption level Never Require P2PE                                                                                                    | •                                                                            |    |
|                                                                                                    |                                                                              |    |